### CNT 4603: System Administration Spring 2014

Project Four - Installing And Configuring A Virtual Network

| Instructor : | Dr. Mark Llewellyn                            |
|--------------|-----------------------------------------------|
|              | markl@cs.ucf.edu                              |
|              | HEC 236, 4078-823-2790                        |
|              | http://www.cs.ucf.edu/courses/cnt4603/spr2014 |

Department of Electrical Engineering and Computer Science Computer Science Division University of Central Florida

CNT 4603: Project Four

Page 1

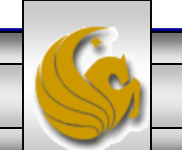

## **Project Four: Overview**

- **Title:** "Project Four: Installing And Configuring The Network "
- **Points:** 50 points
- Due Date: Friday March 21<sup>st</sup> by 11:59 pm (WebCourses time)
- **Objectives:** To create and configure a small network of computers to be used for practicing system administration activities in subsequent projects.

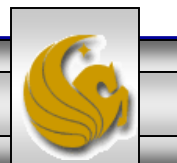

### **Project Four: Overview**

- In this project you will install and configure several different virtual computers into a network that will be used in subsequent assignments for practicing various system administration activities.
- In this project you will create two server systems and one client system. The servers will be running Windows Server 2008 and the client will run a Windows based OS. I'm using Windows Vista Business for my client, but you can choose any non-server based Windows OS you'd like for your client system.

The pages that follow explain the details of the project, stepping you through the actions of a system administration installing and uninstalling server roles. In the various callouts, the items that appear in **bold green** text require you to do screen captures and/or answer questions. These screen captures and answers will constitute your submission for this project.

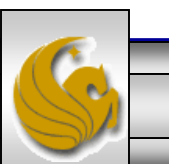

CNT 4603: Project Four

Page 3

## **Project Four: The Scenario**

- In this project you will build a virtual demonstration network named SAVN.local for a fictitious company, System Administration Virtual Network Company (SAVN).
- SAVN is a virtual (fictitious) company headquartered in Orlando. In the past, the company has relied on several independent desktop computers to manage their assets. SAVN has grown, and management has come to realize that the company could benefit by implementing a network.
- As the IT manager for SAVN, implementing the network will be your responsibility.
- As a user of Microsoft software, SAVN will build its network around Microsoft Windows Server 2008. SAVN utilizes Microsoft Vista Business as its desktop operating system of choice.

CNT 4603: Project Four

Page 4

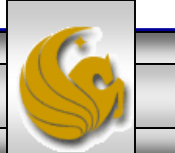

## **Project Four: The Scenario**

- Although there are a number of different ways to implement a virtual network design, we'll make this project focus on the three roles found in all networks (1) designing the network configuration, (2) verifying IP configurations and (3), implementing centralized, secure management of the network.
- In this project, I've designed the network configuration that we'll use and you will implement it using virtualization.
- The initial network diagram is shown on the next page.
- Mark-Server 1 and Mark-Server 2 are virtual machines running Windows Server 2008. Mark-Client 1 is a virtual desktop computer running Microsoft Vista Business.
- These machines will communicate with one another over a local virtual network.

CNT 4603: Project Four

Page 5

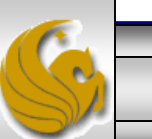

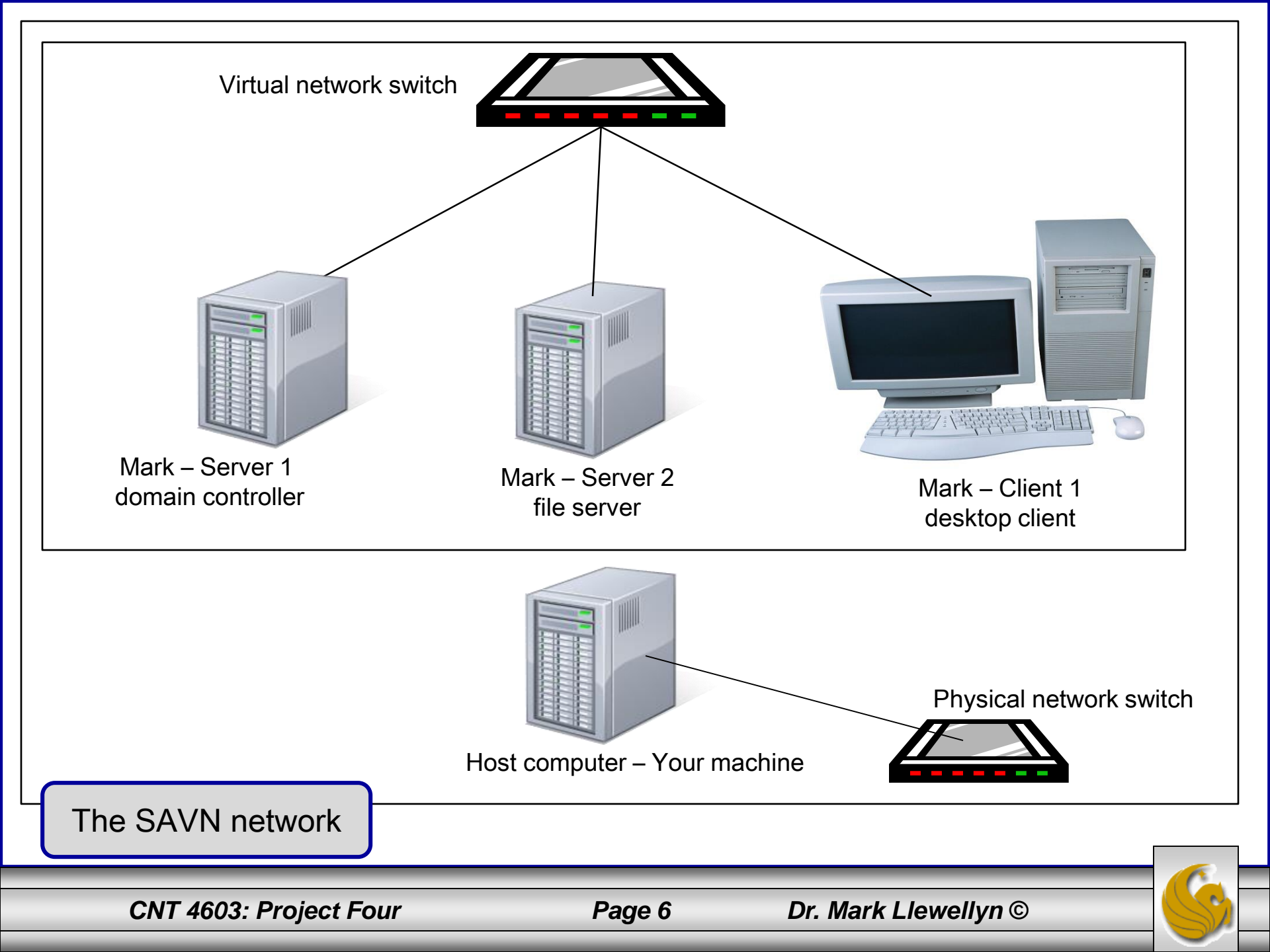

### Mark-Server 1 Role – Domain Controller

- Mark Server 1 is the virtual machine that manages the savn.local domain.
- Recall from our discussion of Active Directory that a domain is a logical group of computers that shares access to network resources with centralized administration and security policies.
- Mark Server 1 is the domain controller the server that responds to security authentication requests within the Windows Server 2008 domain. The domain controller is the server that essentially makes networking (at least in a secure fashion) possible.
- You will ultimately implement the domain controller role by promoting Mark Server 1 to function as the domain controller for the SAVN network.

CNT 4603: Project Four

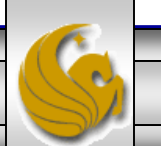

### Mark - Server 1 Role – Domain Controller

- Recall that ADDS uses the Domain Name System (DNS) to maintain domain naming structures and to locate network resources.
- DNS maintains a database of IP addresses and host names and ADDS is designed to take full advantage of DNS's powerful capabilities, so ADDS names must follow standard DNS naming conventions.
- You will implement the DNS role on Mark Server 1 for the savn.local domain as part of establishing Mark -Server 1 as a domain controller.

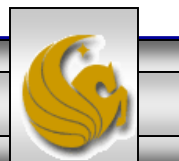

### Mark - Server 2 Role – File Server

- Mark Server 2 will serve as a file server, meaning it is the computer system responsible for the central storage and management of data files so that other computers on the savon.local network can access these files.
- To take advantage of ADDS security features, you will need to join Mark Server 2 to the savn.local domain.
- As a domain member, Mark Server 2 can coordinate the security access of its files with the domain controller (Mark Server 1).

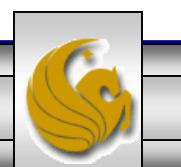

### Mark - Client 1 – Desktop Client

- Mark Client 1 is a desktop client that will use software applications to access various system resources, including folders, and files on the network file server (Mark Server 2).
- Mark Server 1, with ADDS and DNS, helps locate network resources and controls security access to these network resources.
   Mark - Server 2 holds the data that Mark - Client 1's applications require.

#### IMPORTANT !!!

You'll need to download the .iso image for Microsoft Vista Business (or any other Microsoft Windows-based client OS you'd prefer) from DreamSpark using the same procedure you utilized to download the Server 2008 .iso image.

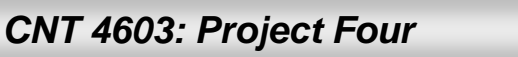

Page 10

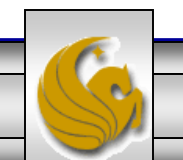

# **Operating System Requirements**

- When planning for RAM and hard disk space requirements, you need to take into consideration the role that the particular virtual machines will be playing in your network.
- The table below presents a summary of these two critical variables for the virtual machines in the savn.local network.

| Virtual<br>Machine | Role                 | OS                           | RAM<br>requirement | Virtual Hard<br>Disk<br>Requirement | OS hard disk<br>requirement |
|--------------------|----------------------|------------------------------|--------------------|-------------------------------------|-----------------------------|
| Mark -<br>Server 1 | Domain<br>controller | Windows<br>Server 2008       | 640 MB             | 65,536 MB                           | 65,536 MB                   |
| Mark -<br>Server 2 | File server          | Windows<br>Server 2008       | 512 MB             | 65,536 MB                           | 16,384 MB                   |
| Mark -<br>Client 1 | Desktop              | Windows<br>Vista<br>Business | 512 MB             | 65,536 MB                           | 65,536 MB                   |

CNT 4603: Project Four

Page 11

## **Operating System Requirements**

- Two configuration settings stand out when compared to the Microsoft recommendations that will appear when you set up the virtual machines.
- Because Mark Server 1 serves as a domain controller, it requires 640 MB of RAM to run Windows Server 2008. Microsoft recommend 512 MB of RAM, the extra 128 MB of RAM for Mark
   Server 1 will provide better performance for this specialized application server.
- Because Mark Server 2 is a file server, special partition allocations are recommended. Although you will create a virtual hard disk of 65536 MB for Mark Server 2, you will allocate only 16384 MB for the OS. This is done to split the OS files from the data files. We'll worry about this partitioning later.

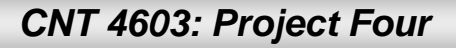

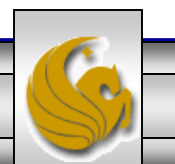

• The first step is to create two virtual servers each running Windows Server 2008 and a client machine running a Windows based OS (not a server OS). If you kept the server that you created for Project Four, this server can be used for one of the servers. For the virtual systems used in this project use the naming conventions shown below:

### **IMPORTANT !**

Create the virtual machines with the following naming conventions:

Your first name – Server 1 Your first name – Server 2 Your first name – Client 1

CNT 4603: Project Four

Page 13

- Once your three virtual machines have been created, you need to configure them into a network where each of the virtual machines will be able to communicate with each other.
- While Mark Server 1 can act as a gateway to your host computer in order to gain Internet access, this won't really be required for anything that will be doing.
- Thus, for all three virtual machines, we will configure them to use Host-Only Networking. This limits a virtual machine to communicate with only the physical host on which it resides and to other virtual machines running on the same host. This type of networking is most useful when you need multiple virtual machines to be able to communicate with each other, but prevent the virtual machines from directly communicating with any other systems.

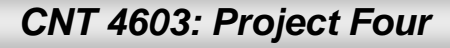

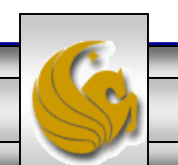

- As with previous projects, I'll be illustrating the steps you need to perform using VMware Player. If you are using another virtualization product the exact procedure to follow may be different, but you want ultimately to achieve the same effect as illustrated.
- To configure the virtual machines to use host-only networking in VMware Player, from the VMware Player window for a virtual machine that is running, select the "Virtual Machine" list at the top of the window and then select the "Virtual Machine Settings" option (it's the first one in the list).
- Under the "Hardware" tab, highlight the "Network Adapter" entry and choose "Host-only" as shown on the next page.
- Do this for each of your three virtual machines.

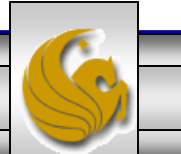

| Virtual Machine S | Settings |
|-------------------|----------|
|-------------------|----------|

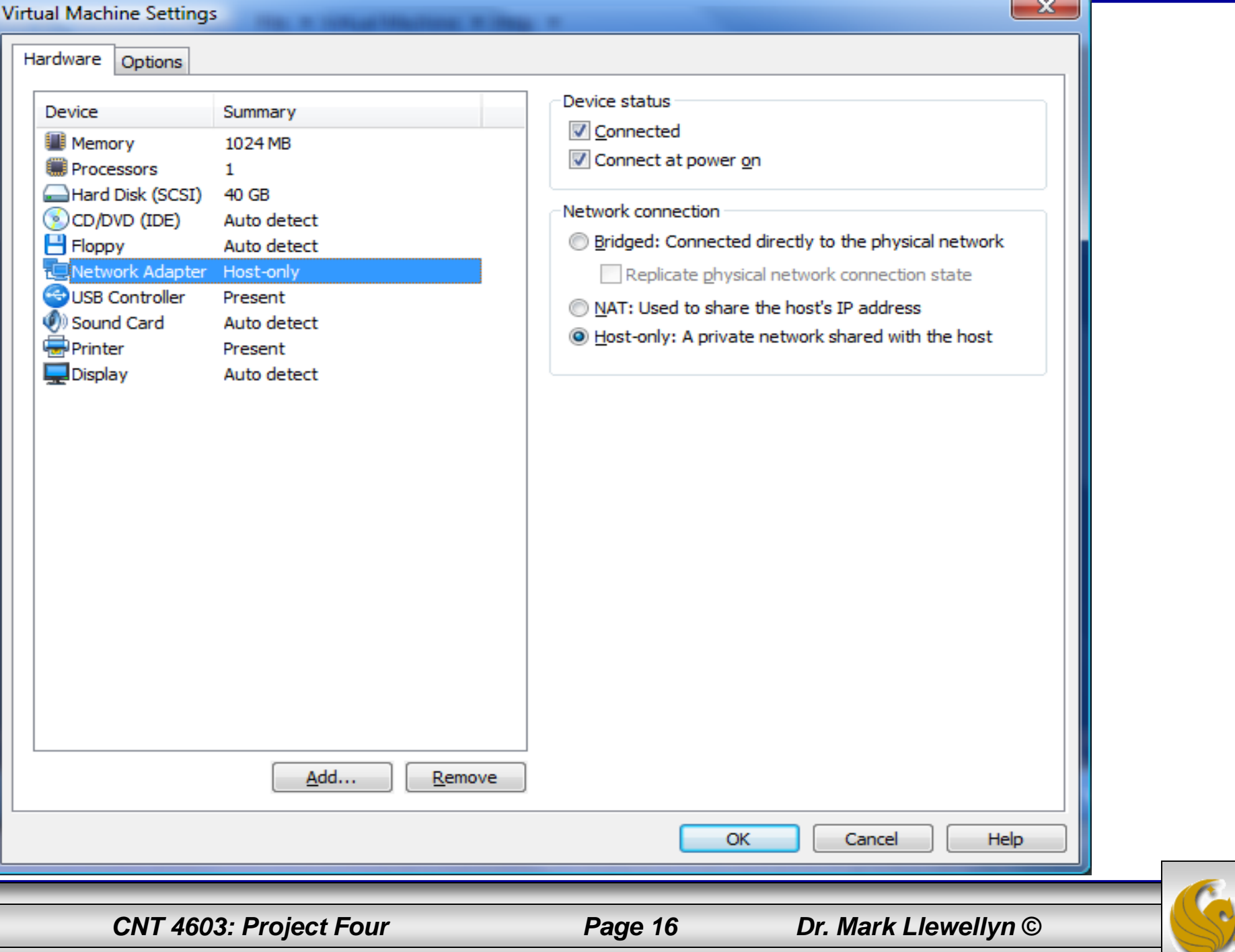

- The next step in this project is assigning the IP addresses for the machines that will make up the virtual network.
- To ensure reliable communication between the virtual machines, we will employ static IP addressing.
- The table on the next page illustrates the IP addresses that will be used for each virtual machine in our network.
- To configure these static IP addresses, follow the steps beginning on page 19.

![](_page_16_Picture_5.jpeg)

| Virtual machine/<br>Computer | Assigned IP<br>address | Subnet mask   | Gateway address | DNS address   |
|------------------------------|------------------------|---------------|-----------------|---------------|
| Mark – Server 1              | 192.168.0.101          | 255.255.255.0 | 192.168.0.1     | 192.168.0.101 |
| Mark – Server 2              | 192.168.0.102          | 255.255.255.0 | 192.168.0.1     | 192.168.0.101 |
| Mark – Client 1              | 192.168.0.103          | 255.255.255.0 | 192.168.0.1     | 192.168.0.101 |

![](_page_17_Picture_2.jpeg)

- The steps are essentially the same in all of the machines whether they are servers or clients, so I only provide an example for Mark-Server 1.
- From the Control Panel, select the Network and Sharing Center.
- Click View Status under the Local Area Connection.

![](_page_18_Figure_4.jpeg)

![](_page_18_Picture_5.jpeg)

Page 19

- A smaller dialog box will appear that is concerned with the Local Area Connection Status.
- Click the Properties button on the lower left side of this box.

| CNT 4603: Proiect Four | Page 20 Dr. M                | lark Llewellvn © |
|------------------------|------------------------------|------------------|
|                        | (1                           | Close            |
|                        |                              | Liagnose         |
|                        |                              | Diaman           |
|                        | Packets: 68                  | 13               |
|                        | Sent —                       | Received         |
|                        | Activity                     |                  |
|                        |                              |                  |
|                        | Details                      |                  |
|                        | Speed:                       | 1.0 Gbps         |
| $\mathbf{N}$           | Duration:                    | 01:10:14         |
|                        | Media State:                 | Enabled          |
|                        | IPv4 Connectivity:           | Local            |
|                        | Connection                   |                  |
|                        | General                      |                  |
| $\mathbf{\lambda}$     | Local Area Connection Status | ×                |

Page 21

- A new dialog box listing the Local Area Connection Properties will appear. Deselect (uncheck) both Internet Protocol Version 6 (TCP/IPv6) and Internet Protocol Version 4 (TCP/IPv4).
- Then select (check) Internet Protocol Version 4 (TCP/IPv4).
- After reselecting Internet Protocol Version 4 (TCP/IPv4), click the Properties button.

| Local Area Connection Properties                                                                                                    | × |  |  |  |
|----------------------------------------------------------------------------------------------------|---|--|--|--|
| Networking Connect using:  Intel(R) PRO/1000 MT Network Connection  Configure  This connection uses the following items:                                                                                                    |   |  |  |  |
| <ul> <li>Client for Microsoft Networks</li> <li>QoS Packet Scheduler</li> <li>File and Printer Sharing for Microsoft Networks</li> <li>Internet Protocol Version 6 (TCP/IPv6)</li> <li>Internet Protocol Version 4 (TCP/IPv4)</li> <li>Ink-Layer Topology Discovery Mapper I/O Driver</li> <li>Ink-Layer Topology Discovery Responder</li> </ul> |   |  |  |  |
| Install         Properties           Description         Transmission Control Protocol/Internet Protocol. The default wide area network protocol that provides communication across diverse interconnected networks.                                                                                                    |   |  |  |  |
| OK Cancel                                                                                                    |   |  |  |  |
| Dr. Mark I lewellyn ©                                                                                                    |   |  |  |  |

CNT 4603: Project Four

- For each virtual machine complete the entries in this new dialog box according to the table shown on page 18.
- Use the tab button to move from field to field and entry to entry. If an IP address field does not include 3 digits, you can use the arrow key or the tab key to move to the next entry.
- When the dialog is filled in correctly, click the OK button.
- Repeat this step for each virtual machine.

![](_page_21_Picture_5.jpeg)

CNT 4603: Project Four

Page 22

- The next step for each virtual machine is to turn on network discovery and file sharing.
- Return to the Network and Sharing Center and turn on both of these features for all three of your virtual machines.

| Network and Sharing Center                                       |                               |                            |                   |             |
|------------------------------------------------------------------|-------------------------------|----------------------------|-------------------|-------------|
| G 🕞 😳 🔹 - Control Panel - Netwo                                  | ork and Sharing Center        | •                          | 🕶 🛃 Search        |             |
| File Edit View Tools Help<br>Tasks<br>View computers and devices | WIN-9SI828E5<br>(This compute | .L3 Unidentif<br>r)        | ied network       | Internet    |
| Connect to a network                                             | 💐 Unidentified network (      | Private network)           |                   | Customize   |
| Set up a connection or network                                   | Access                        | Local only                 |                   |             |
| Manage network connections                                       | Connection                    | Local Area Connection      | 1                 | View status |
| Diagnose and repair                                              | Sharing and Discovery         |                            |                   |             |
|                                                                  | Network discovery             | <ul> <li>Custom</li> </ul> |                   |             |
|                                                                  | File sharing                  | On On                      |                   |             |
|                                                                  | Public folder sharing         | © Off                      |                   | •           |
|                                                                  | Printer sharing               | e Off                      |                   | <b>_</b>    |
|                                                                  |                               |                            |                   |             |
| CNT 4603: Project Four                                           | Pa                            | age 23                     | Dr. Mark Llewelly | yn ©        |

## Project Four: Deliverables – Step 5

- Once you have the three virtual machines installed and their IP addresses correctly figured, the next step of this project is the verification that the virtual machines can all communicate with each other, as well as the verification that the machines are properly configured.
- You will need to take several different screen shots that verify the correctness of your network configuration and the communication between the various machines.
- To verify the network/virtual machine configurations, you will need to open a Command Prompt window in each of the virtual machines and issue a ipconfig /all command. There may be a fair amount of output from this command. We are most concerned with the top part of the listing so be sure that is what is included in your screen shots. This is illustrated on the next 3 pages.

CNT 4603: Project Four

Page 24

![](_page_23_Picture_7.jpeg)

![](_page_24_Picture_0.jpeg)

![](_page_25_Figure_0.jpeg)

![](_page_26_Picture_0.jpeg)

## Project Four: Deliverables – Step 5

- You should ultimately produce a set of nine (9) screen shots as the set of deliverables for this project.
- Specifically the screen shots are:
  - Mark Server 1, ipconfig /all output
  - Mark Server 2, ipconfig /all output
  - Mark Client 1, ipconfig /all output
  - Mark Server 1, successful ping to other two VMs
  - Mark Server 2, successful ping to other two VMs
  - Mark Client 1, successful ping to other two VMs
  - Mark Server 1, network map
  - Mark Server 2, network map
  - Mark Client 1, network map

![](_page_27_Picture_15.jpeg)